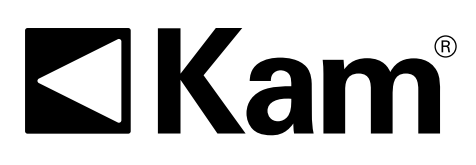

# Simple Precision<sup>™</sup>

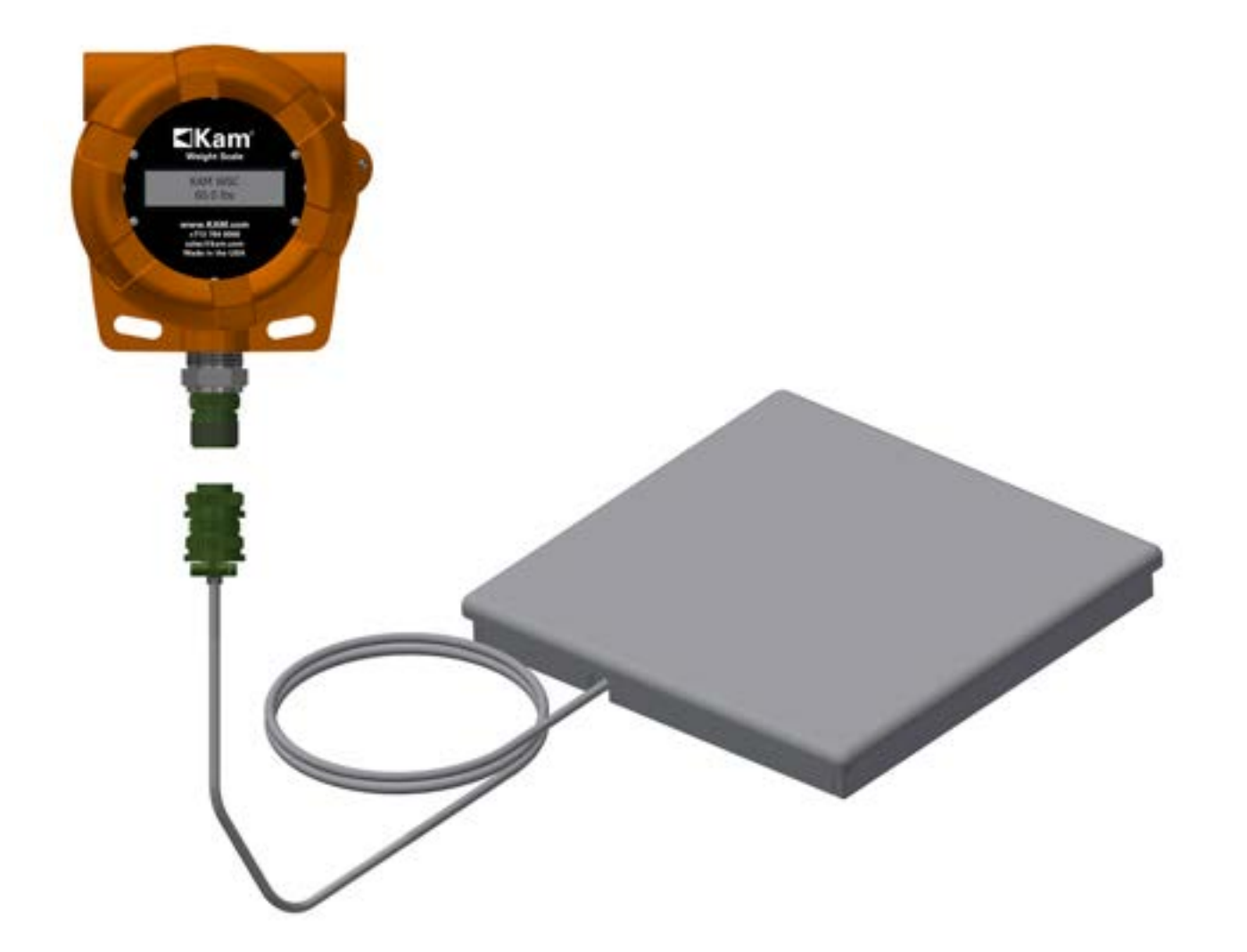

# **KAM® WEIGHT SCALE**

User Manual WSMANUAL 0222

KAM CONTROLS, INC. 3939 Ann Arbor Drive Houston, Texas 77063 USA www.KAM.com

TEL +1 713 784 0000 FAX +1 713 784 0001 Email Sales@Kam.com

An ISO 9001:2015 certified company

### TABLE OF CONTENTS

| SECTION | TITLE                                                                                                    | PAGE                                   |
|---------|----------------------------------------------------------------------------------------------------|----------------------------------------|
| 1       | Introduction<br>Available Models<br>Additional Specifications                                                                               | 2<br>2<br><b>3-5</b>                   |
| 2       | Dimensional Drawings                                                                                                    | 3-5                                    |
| 3       | Installation<br>• Placement<br>• Wiring                                                                                                    | 6<br>6-7<br>7-8                        |
| 4       | Operation<br>• Connecting the RS232<br>• Controller Software Menus<br>• Changing units<br>• Zero Calibration<br>• WSC Software Installation | 10<br>10-11<br>12<br>13<br>13<br>14-16 |

KAM CONTROLS, INC. reserves the right to make changes to this document without notice.

# INTRODUCTION

The KAM<sup>®</sup> WS Weight Scale is designed for integration with the KAM<sup>®</sup> CSS Complete Sampling System and is used to verify sample volume in KAM<sup>®</sup> SR Sample Receivers per API Chapter 8.2, ASTM 4177 and ISO 3171. Weight Scale units (generally 2) are placed inside a KAM<sup>®</sup> SRH Sample Receiver Housing, and the KAM<sup>®</sup> SR Sample Receivers are placed on top of the Weight Scale platforms.

Each Weight Scale unit communicates with the KAM<sup>®</sup> SC Sampler Controller via 4-20 mA. The 4-20 mA signal directly correlates to the current weight of the Sample Receiver and its volumetric equivalent. In this way, operators can remotely monitor for accumulated sample volume, and automatically switch to a second Sample Receiver for continued sample collection once the first receiver is full.

# AVAILABLE MODELS

| 0-60 lbs (0-27 KG)  | For use with 3 and 5-gallon sample receivers       |
|---------------------|----------------------------------------------------|
| 0-100 lbs (0-45 KG) | For use with 3, 5, and 10-gallon sample receivers  |
| 0-200 lbs (0-91 KG) | For use with 10, 15, and 20-gallon sample receiver |

# MODELS AND SPECIFICATIONS

#### 0-60, 0-100 lbs. Available for use with 3 au

Available for use with 3 and 5-gallon sample receivers

Resolution:.02 lb (9 grams)Dimensions:10"W x 10"D x 1.25"H (235 MM x 235 MM x 32 MM)Maximum weight:Recommended no more than 102 lbs (46 KG), max overload 150 lbs (68 KG)

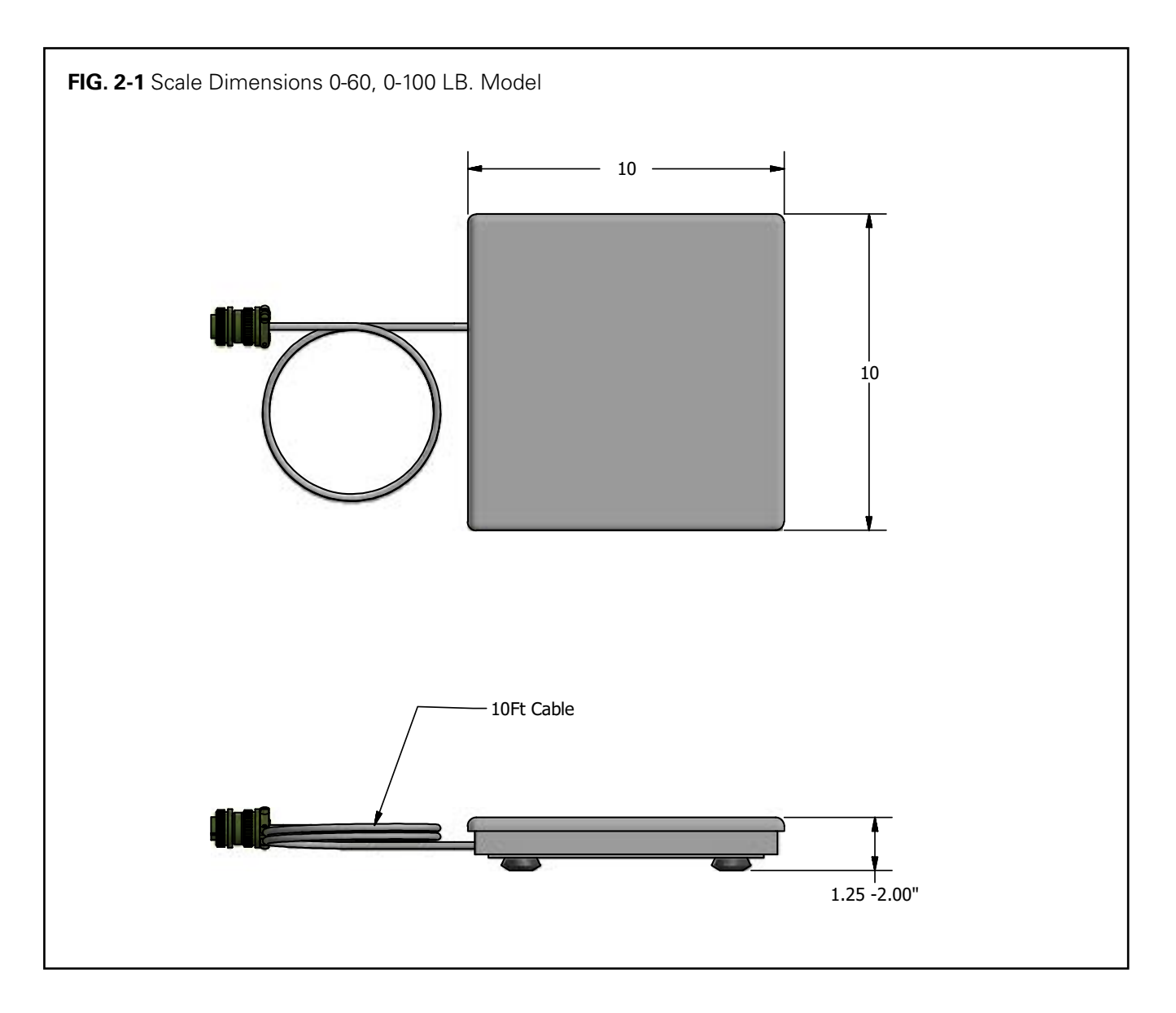

### **MODELS AND SPECIFICATIONS** CONTINUED

#### 0-100, 0-200 lbs

#### Available for use with a 10, 15 or 20-gallon sample receiver

Resolution:.1 lb (45 grams) resolutionDimensions:14" W x 14"D x 1.25"H (406 MM x 305 MM x 32 MM)Maximum weight:Recommended no more than 206 lbs (93 KG), max overload 300 lbs (136 KG)

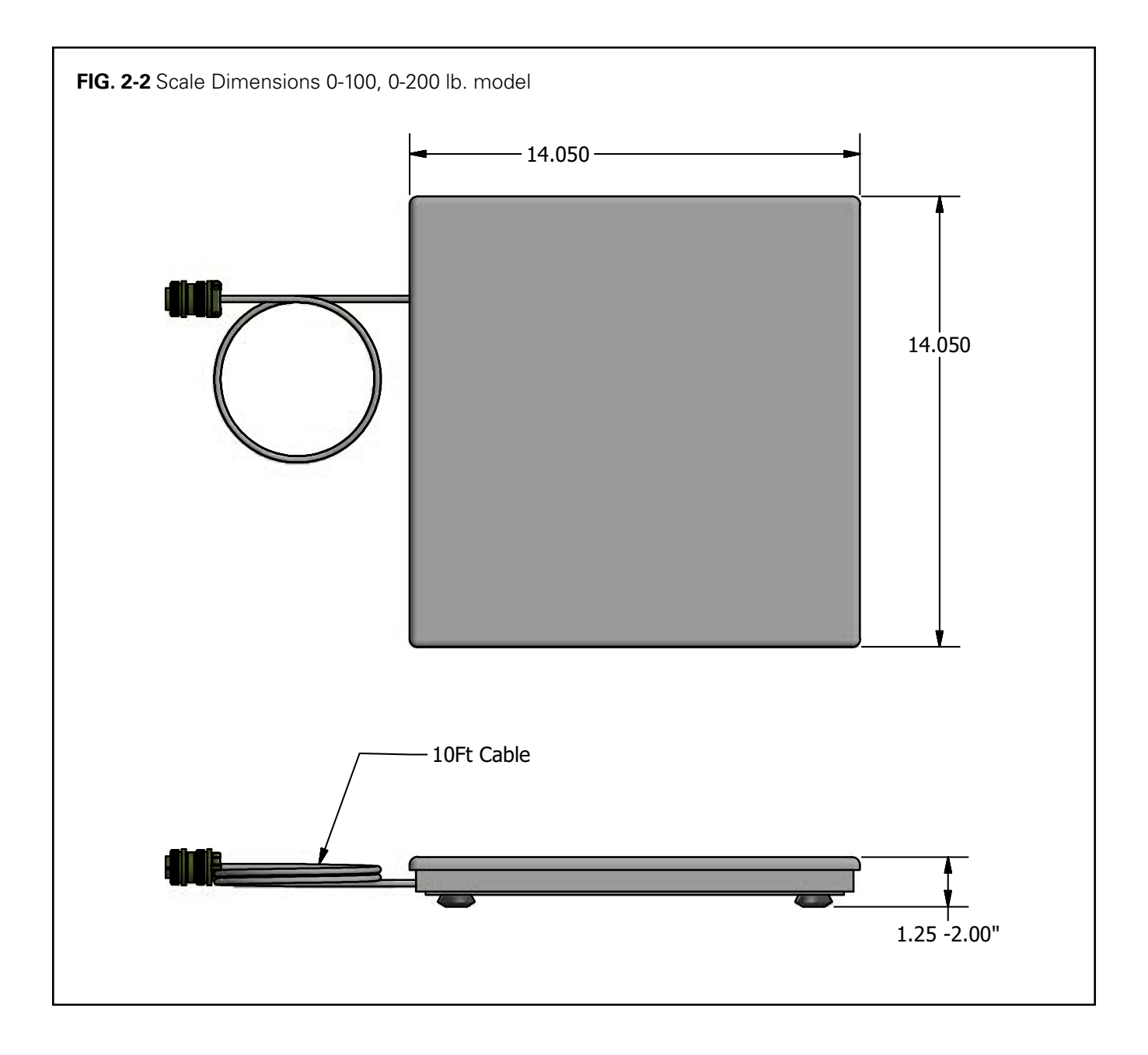

### MODELS AND SPECIFICATIONS CONTINUED

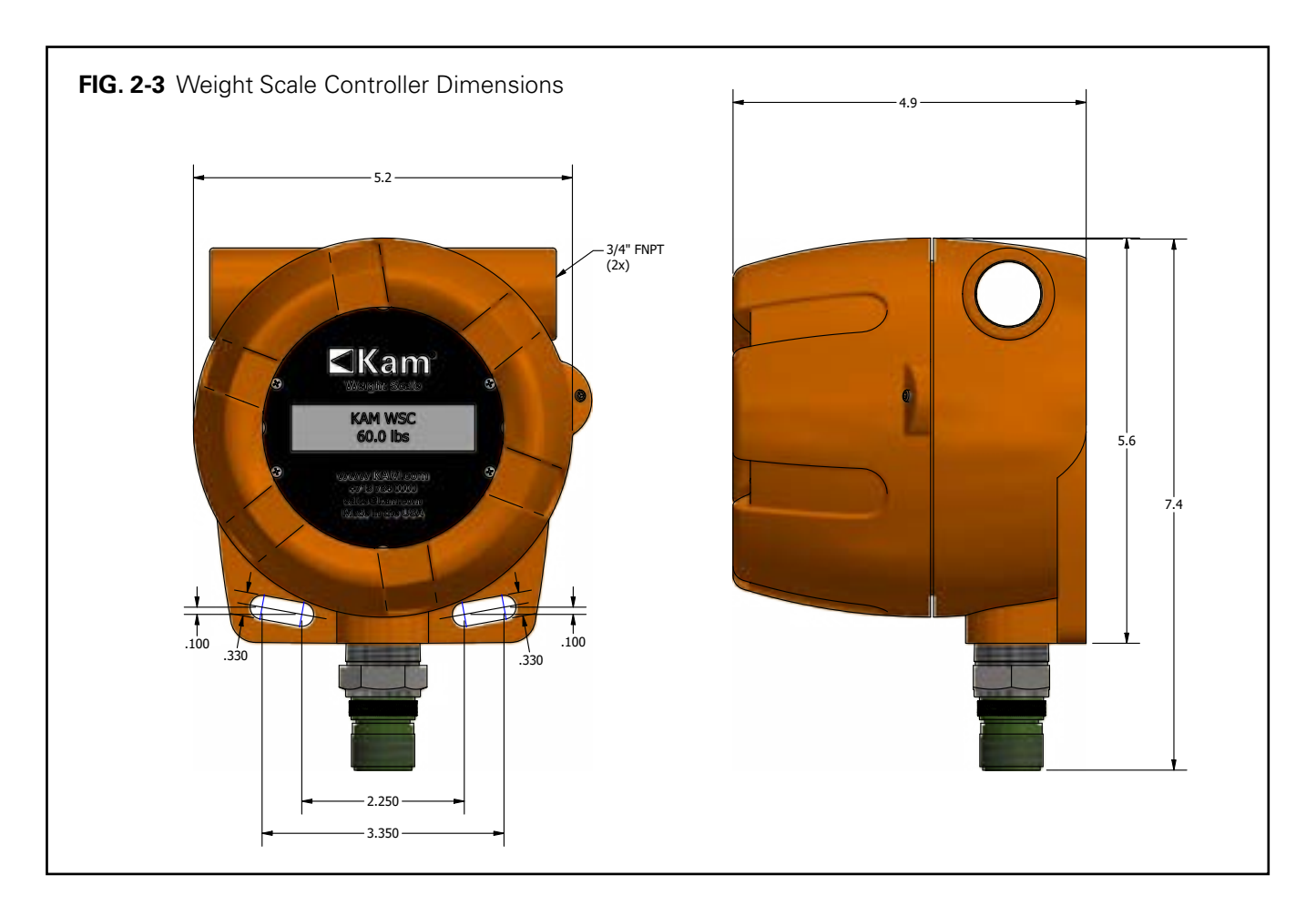

#### ADDITIONAL SPECIFICATIONS

Material: Stainless steel and Aluminum

Supply Voltage: 12–24 VDC 2 Watts Max

Signal Output: 4-20 mA

Temperature Range: 0° – 150°F (-18°– 65°C)

Controller Dimensions: 5.2"W x 4.9"D x 7.4"H (132MM x 124MM x 188MM)

Controller Weight: 4.7 lbs (2.13 KG)

Weight Scale is intrinsically safe. Weight Scale Controller is housed in an explosion-proof enclosure.

### INSTALLATION

#### TYPICAL SAMPLING SYSTEM INSTALLATION

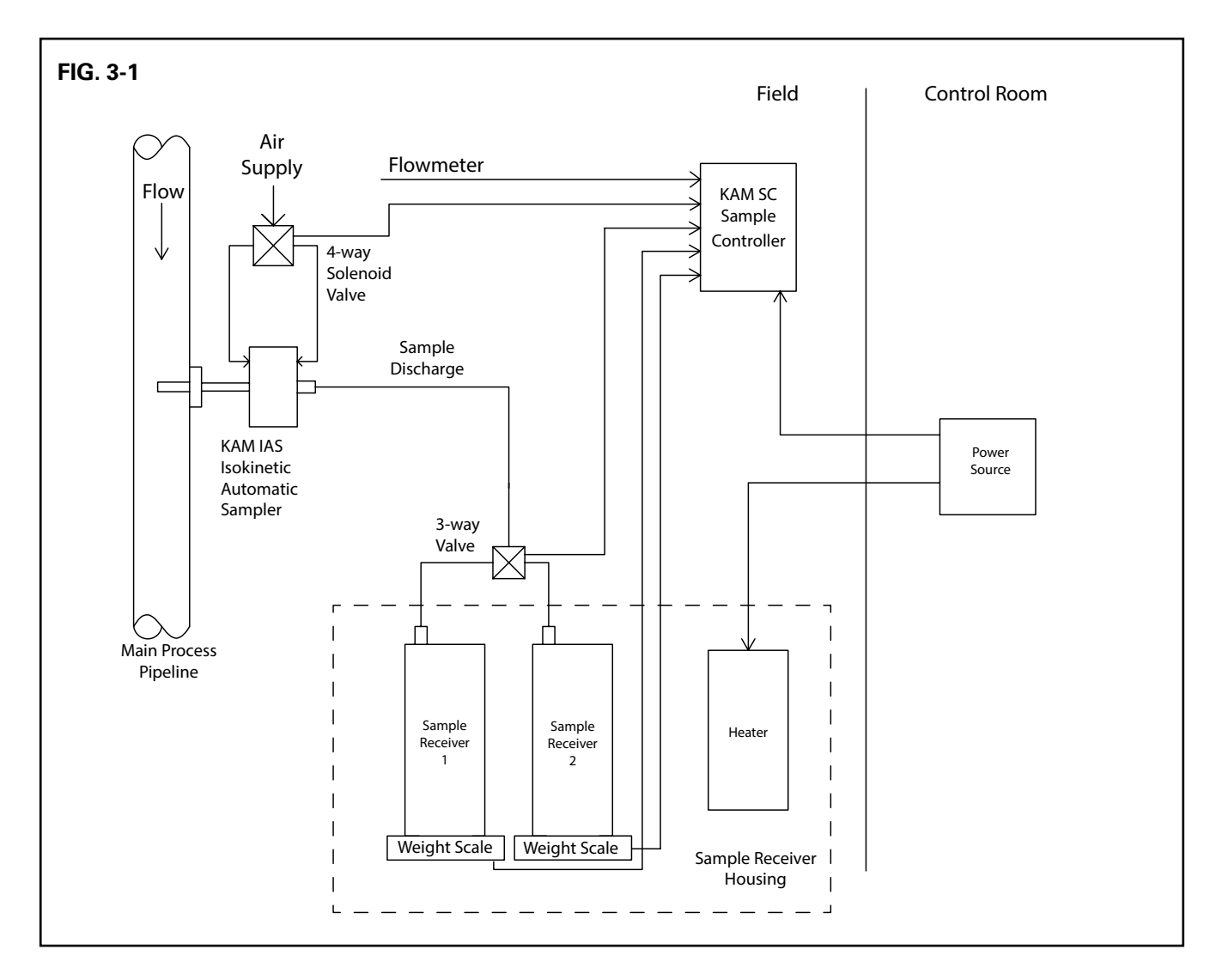

# INSTALLATION CONTINUED

- 1. Place the Weight Scale(s) inside the Sample Receiver Housing and adjust feet (300 lb model only) by screwing them in or out (FIG. 3-2) to ensure that the scale is completely stable and does not rock.
- Mount Weight Scale Controller(s) within 6' 8' (2 – 2.4 M) of housing.
- **3.** Connect the Weight Scale and the Weight Scale Controller with the supplied 10' cable using quick connects.

WARNING: The KAM® Weight Scale has mechanical stops to prevent damage from overweight receivers. HOWEVER, placing receivers above the maximum weight or slamming receivers down onto scale will result in damage to the scale.

#### WIRING

 Remove cover from Weight Scale Controller by first loosening the set screw on the bottom of cover two to three turns with a 5/64" Allen wrench (see FIG. 3-3) and then turning cover counter clockwise.

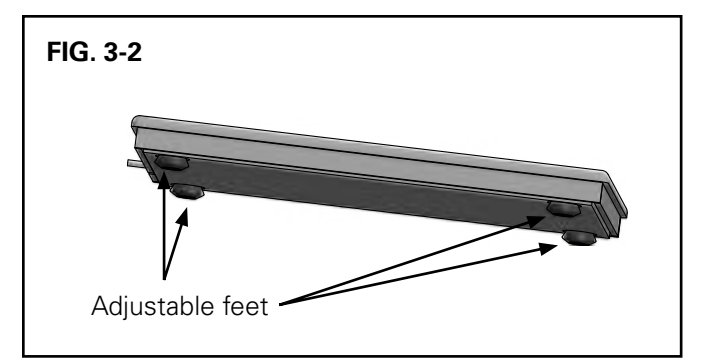

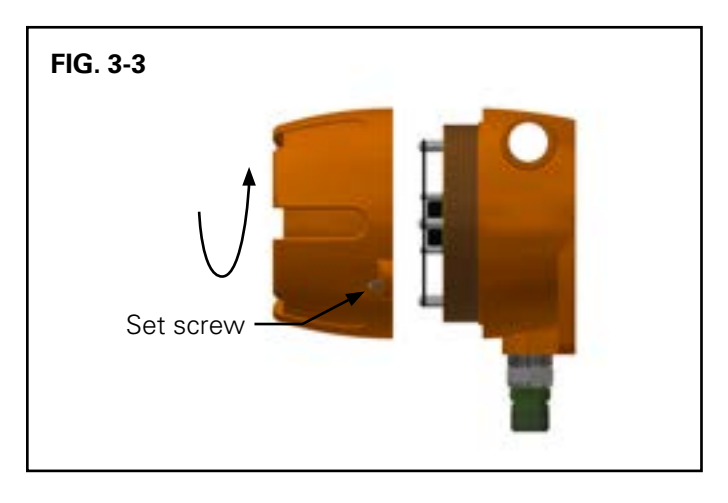

- Remove LCD display plate by first removing the (4) 6-32 screws. See FIG. 3-4.
- **3.** Lift the display plate up for easier access, then disconnect the LCD cable.

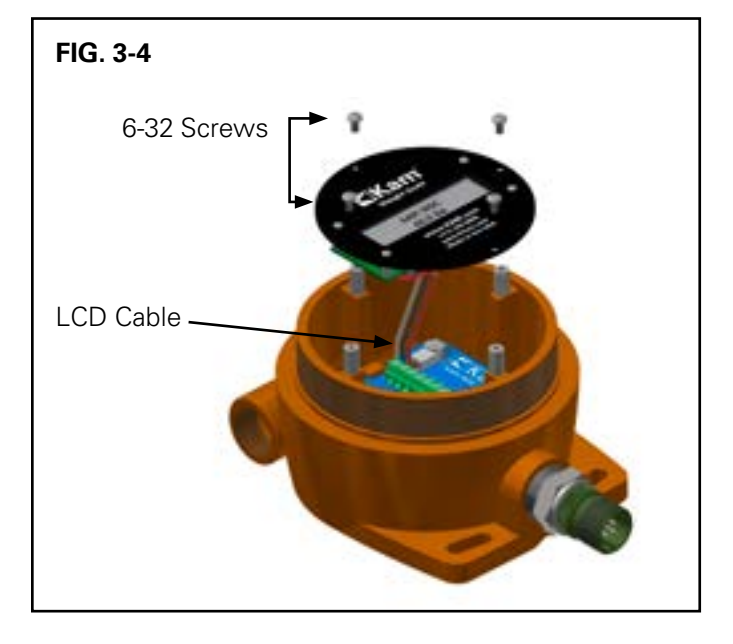

## INSTALLATION CONTINUED

#### WIRING CONTINUED

- **4.** Insert wiring through either of the ¾" NPT openings. FIG. 3-5.
- 5. Connect the 12 or 24V positive wire to the "POWER +" terminal. Then connect the negative wire to the "POWER-" terminal.
- 6. Connect 4-20mA output wires to "LOOP+" and "LOOP-" terminals.
- **7.** Reconnect LCD cable going to display plate and secure with (4) 6-32 screws.
- 8. Screw on cover and tighten set screws.
- 9. You can now turn on the power to the unit.

#### WIRING CONFIGURATIONS

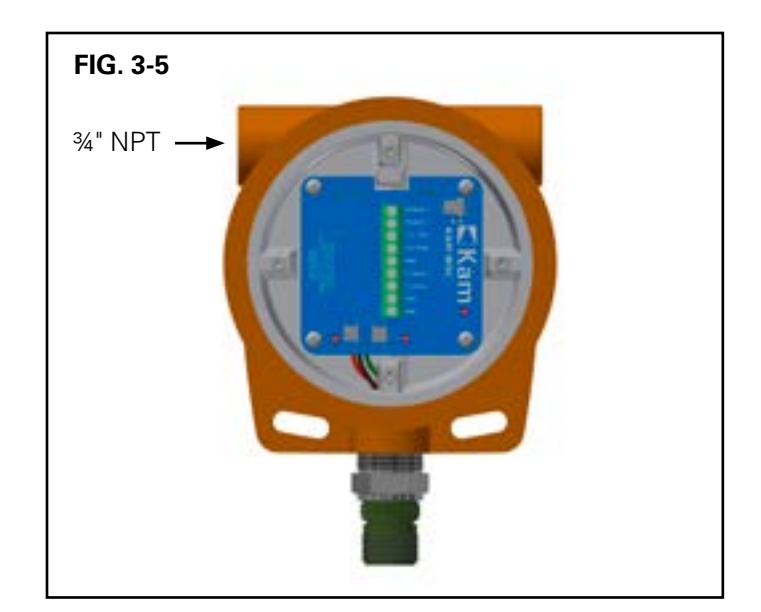

#### POWER SUPPLY AND OUTPUT WIRING WITH LOOP POWERED ISOLATOR (recommended)

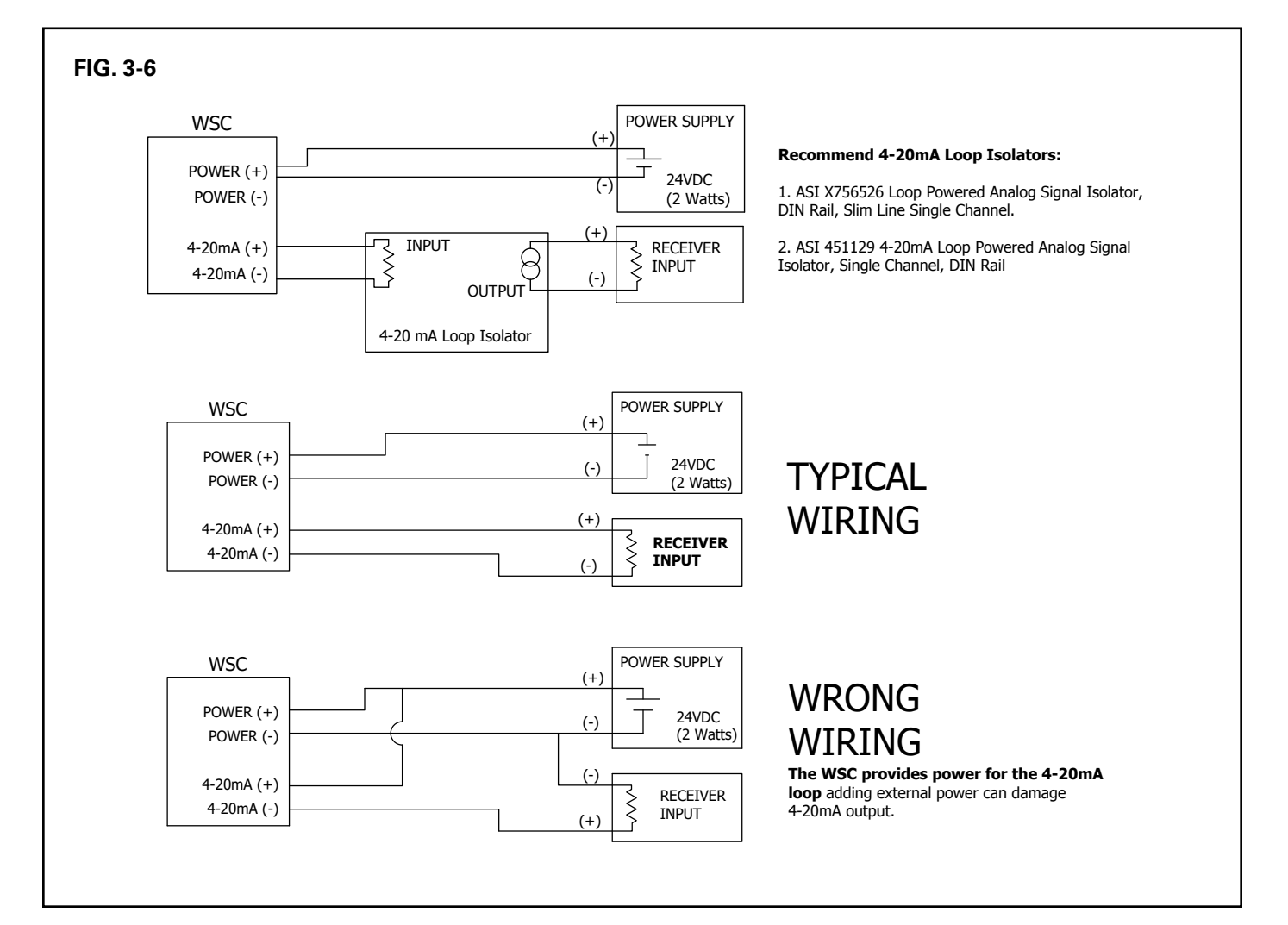

### INSTALLATION CONTINUED

#### POWER SUPPLY AND OUTPUT WIRING WITH EXTERNAL POWER ISOLATOR

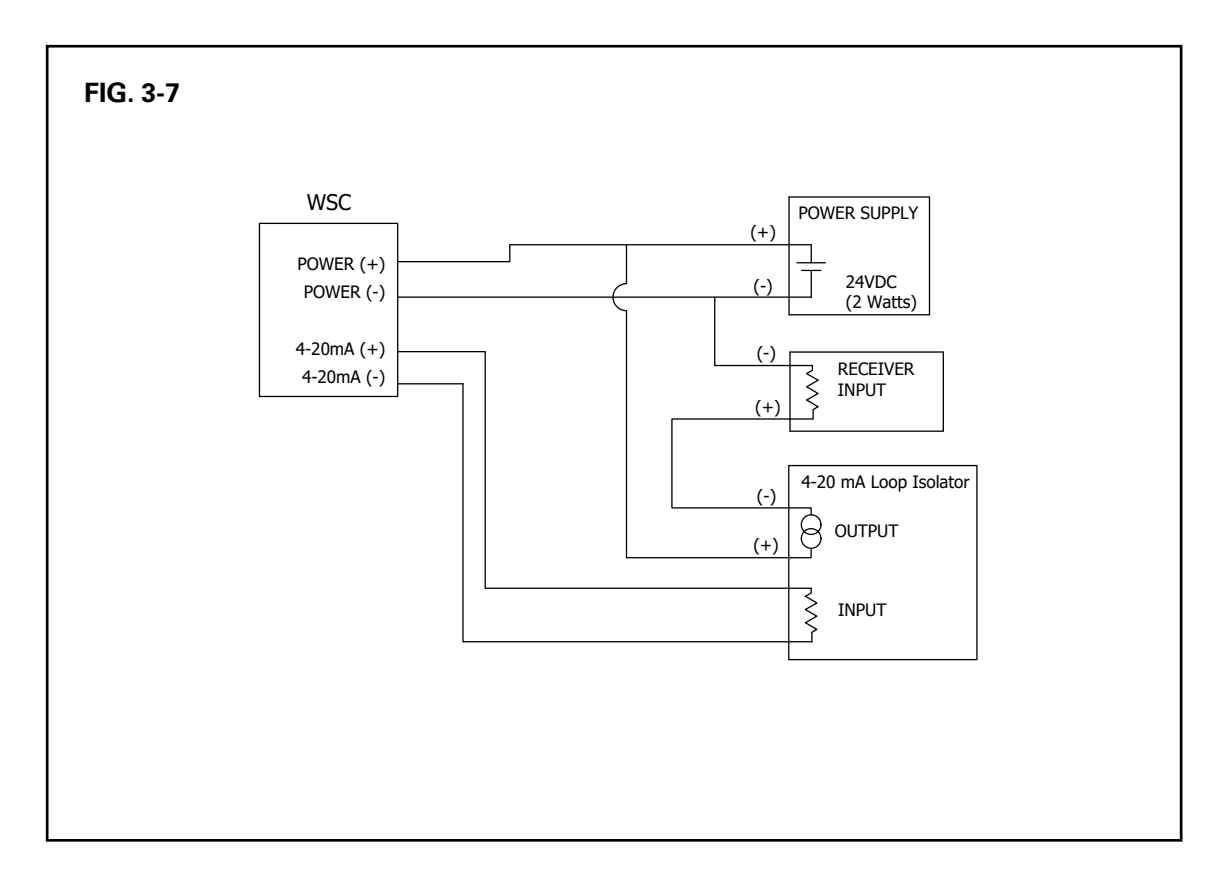

# OPERATION

#### **CONNECTING VIA RS232**

If setting such as Range or Calibration need changes, this can be done using the provided serial cable and the RS232 port.

You will need a computer with a serial port or serial port converter and installed WSC software. See software installation instructions on page 14.

- **1.** Follow steps 1-3 on page 7 of this manual to gain access to the terminal board.
- 2. Connect the provided RS232 cable (See FIG. 4.1):

Red to 232TXD Terminal White to 232RXD Terminal Black to any of the GND Terminals

**3.** Connect the other end of serial cable to computer serial port or serial port converter.

NOTE: In order to change settings in the controller, user must first select the communications port. While some menu options can be used without first selecting the port, in most cases it is simpler to do so prior to using the software.

- **4.** Open WSC software on computer. The initial screen will display as seen in FIG. 4-2.
- Click on "Communication" on the top menu bar and select "Parameters" from the drop-down menu. FIG. 4-3.

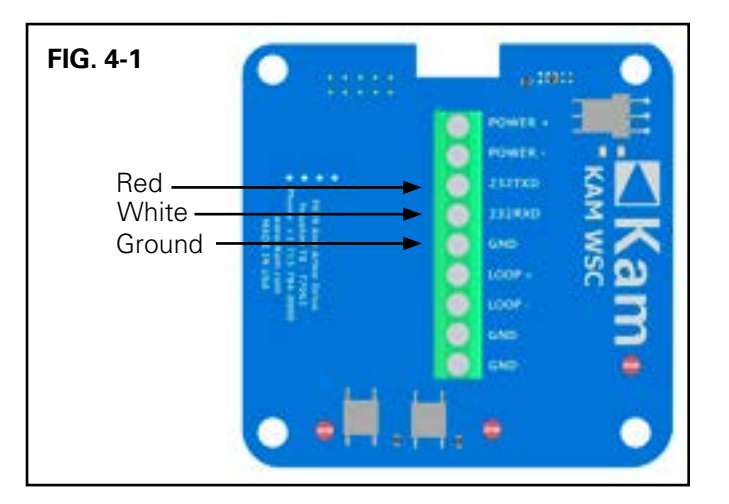

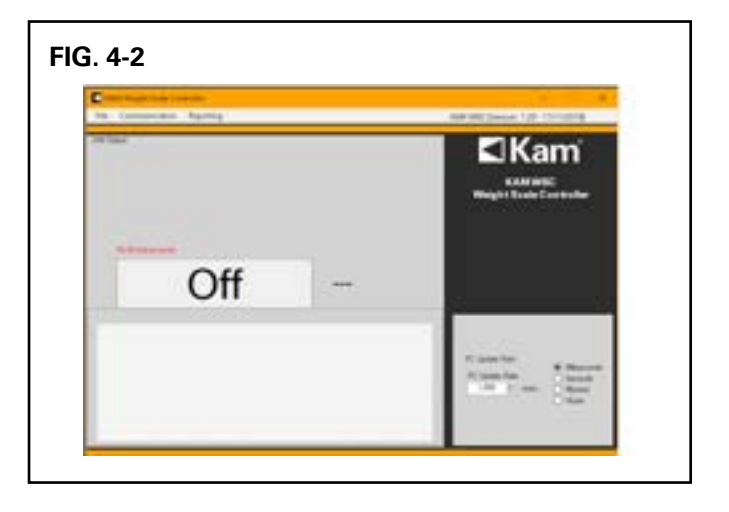

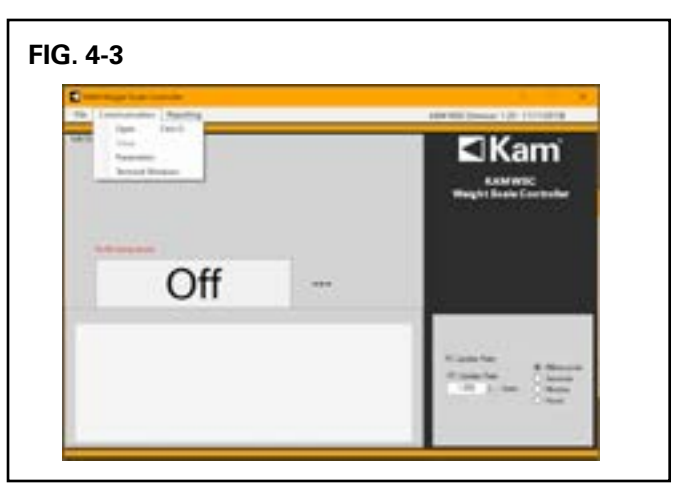

# **OPERATION CONTINUED**

- **6.** A pop-up window titled "Serial Port Configuration" will appear. See FIG. 4-4.
- 7. Under "COM Port" select the appropriate port for your computer and click OK. You do not need to do anything with the other settings. The pop-up window will disappear.
- 8. Go back to "Communication" on the top menu bar and select "Open" to view data. Screen will display current weight. FIG. 4-5.

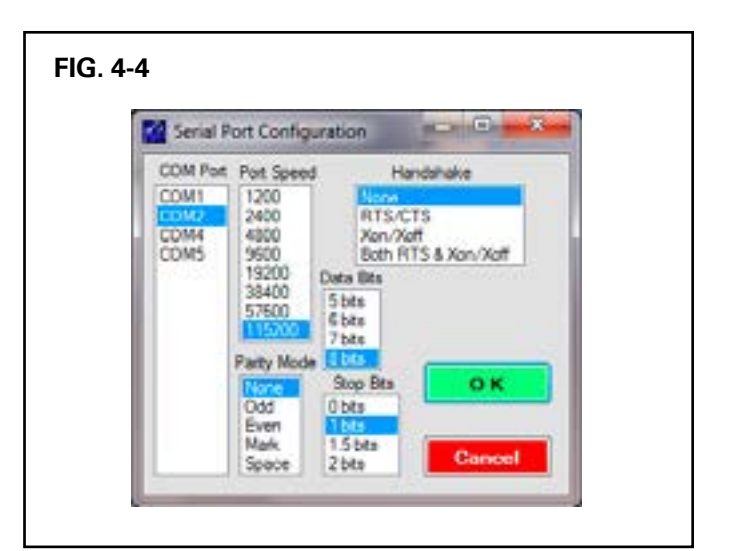

| Language Bacting |     | Land Jones 12 March                    |
|------------------|-----|----------------------------------------|
| andre yn         | -   | KANNE<br>KANNE<br>Neget Sold Cartesfor |
| 4.90             | lbs |                                        |
| 1<br>1<br>2      |     | Anna an Anna                           |

### **OPERATION CONTINUED**

#### CONTROLLER SOFTWARE MENUS

File>>Calibration - For factory use only.

File>>Enter Password - For factory use only.

**File>>About** - Shows software name, version, and end-user license agreement. FIG. 4-6.

File>>Exit- Quits the program.

**Communication>> Open** – Opens data window. See FIG. 4-5.

**Communication>>Close** – Closes data window

**Communication>>Parameters** – Allows user to select and configure serial port. See page 10-11, steps 5-7.

**Communication>>Terminal Window** – For factory use only.

**Reporting>>Save Graph Data**– Allows user to select a directory to save the log files created by the program. FIG. 4-7.

| Page 1                                                                                                    | A REAL PROPERTY AND A REAL PROPERTY AND A |
|----------------------------------------------------------------------------------------------------|-------------------------------------------|
| Kam Kanter Contrologie                                                                                                    | Kam                                       |
| Carlos Lana Aparen 2010 e 100 EC                                                                                                    | T State Controller                        |
|                                                                                                    | the interest of                           |
| New York to Call American and Antonia and the American Street and American Street and                                           | -                                         |
| 2. A strap, to off, it multiple effects are in the first property on an environment of the<br>Print Manual and another property in the strap of the strap of the strap of the<br>intervention of the strap of the property of the strap of the strap of the strap of the<br>strap of the strap of the property of the strap of the strap of the strap of the<br>strap of the strap of the strap of the strap of the strap of the strap of the<br>strap of the strap of the strap of the strap of the strap of the strap of the<br>strap of the strap of the strap of the strap of the strap of the strap of the<br>strap of the strap of the strap of the strap of the strap of the strap of the<br>strap of the strap of the strap of the strap of the strap of the strap of the strap of the<br>strap of the strap of the strap of the strap of the strap of the strap of the<br>strap of the strap of the strap of the strap of the strap of the strap of the<br>strap of the strap of the strap of the strap of the strap of the strap of the<br>strap of the strap of the strap of the strap of the strap of the strap of the<br>strap of the strap of the strap of the strap of the strap of the strap of the strap of the<br>strap of the strap of the strap of the strap of the strap of the strap of the strap of the strap of the<br>strap of the strap of the |                                           |
| [10] A. S. Markov, M. S. Markov, M. S. Sanakar, and S. S. S. Markov, Phys. Rev. B 49, 100 (1990).                                                                                                    |                                           |
| -                                                                                                    | -                                         |
|                                                                                                    | Carlos fast                               |
|                                                                                                    | Contraction of States                     |

| manater forma                                                                                                    | AMERICAN CO. 111000                                                                                                    |
|----------------------------------------------------------------------------------------------------|----------------------------------------------------------------------------------------------------|
| Sec. 10                                                                                                    | Kam'                                                                                                    |
|                                                                                                    |                                                                                                    |
| · · · · · · · · · · · · · · · · · · ·                                                                                                    | a h (mart half)                                                                                                    |
|                                                                                                    |                                                                                                    |
| Number of the second second se |                                                                                                    |
| Distanti                                                                                                    | inter a                                                                                                    |
| June 1                                                                                                    | -                                                                                                    |
| Trendson.                                                                                                    | -                                                                                                    |
| Totana Masi                                                                                                    | Total Party and Party and |
| Yideus al                                                                                                    | -                                                                                                    |
| Last Police                                                                                                    |                                                                                                    |
| Inclusion in case of                                                                                                    |                                                                                                    |

### **OPERATION CONTINUED**

#### CHANGING UNITS

The Weight Scale display and software will show weight in pounds (lbs) by default.

Units can be changed either directly on the Weight Scale Controller or through the WSC software.

#### To change units on the Weight Scale Controller:

Follow steps 1-3 on page 7 of this manual to gain access to the terminal board and press the "Units" button. The units will change on the display. FIG. 4-8.

#### To change units though the software:

Once the software has been installed and the Weight Scale has been connected via RS232, go to "Communication" and click "Open" on the WSC software. Click on the desired unit under "Units". The weight readings will change to the selected unit. FIG. 4-9.

#### ZERO CALIBRATE

The Weight Scale can be zeroed out directly on the Weight Scale Controller or through the KAM WSC Software.

# Zero Calibrate on the Weight Scale Controller:

Remove any weight from the scale. Follow steps 1-3 on p. 7 of this manual to gain access to the terminal board and press the "Tare/Zero" button. FIG. 4-8.

#### Zero Calibrate through the Software:

Remove any weight from the scale. Once the software has been installed and the Weight Scale has been connected via RS232, go to "Communication" and click "Open" on the WSC software. Click on the "Zero Calibrate" button. FIG. 4-9.

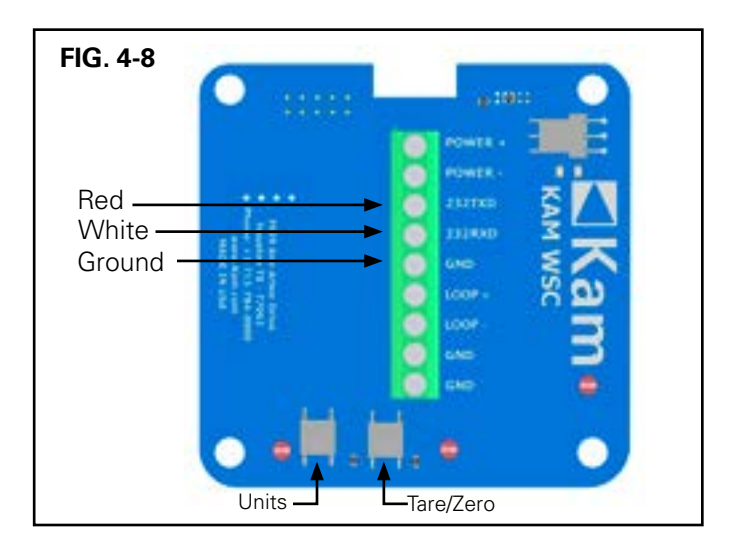

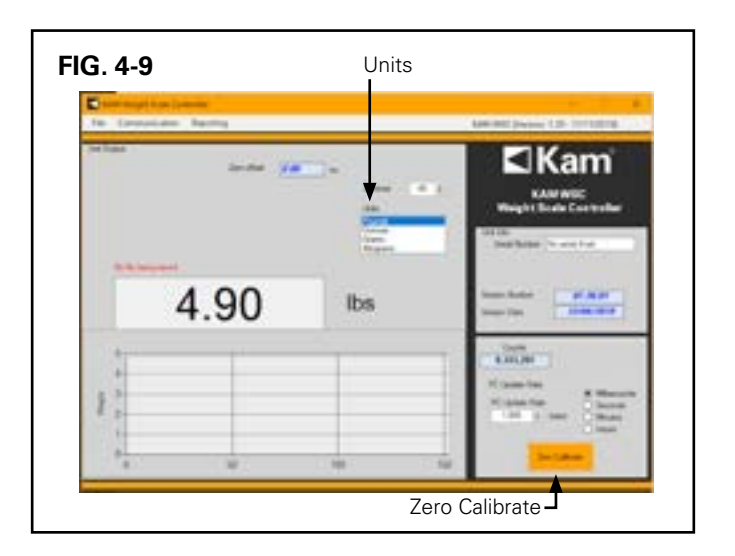

# SOFTWARE INSTALLATION

- **1.** Go to https://www.kam.com/documentation/ and click on "Software" to toggle open the list of available software.
- Click on "KAM WSC Software", a .zip compressed folder will start to download to your PC. **2**.
- Right-click the folder, select "Extract All," and then follow the instructions to unzip. Once done, open the folder **3.** titled WSC\_PC\_1\_1\_7 and double-click on the file "setup.exe". FIG. 5-1

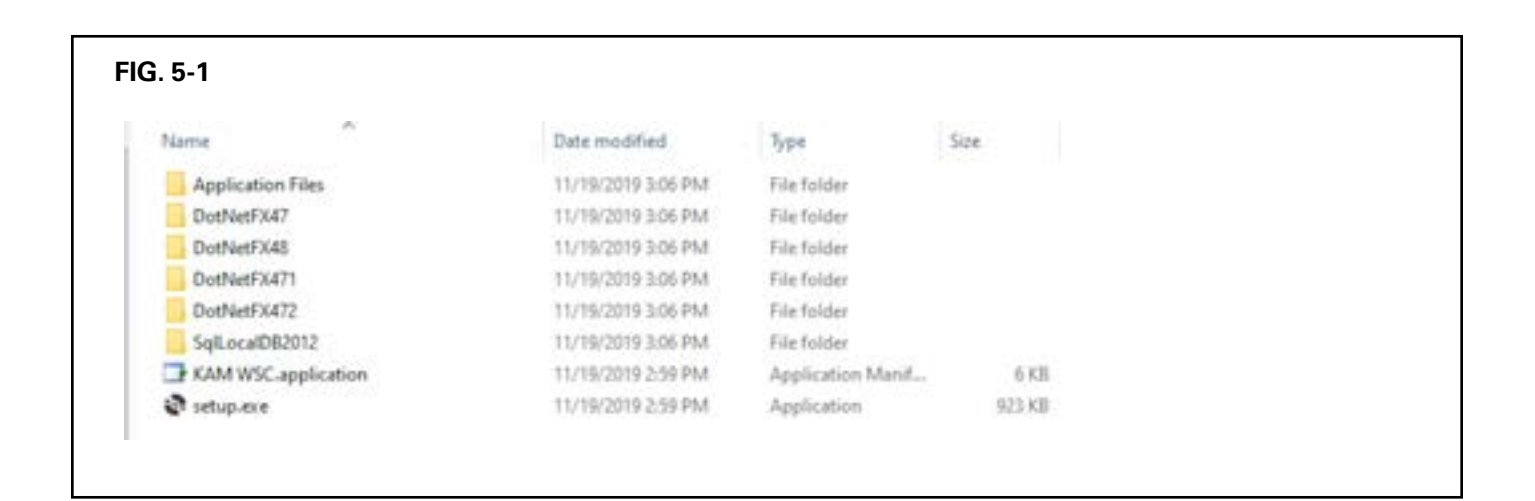

- **4.** Accept the Microsoft.Net Framework License Agreement. FIG.5-2.
- 5. Click "Install" when prompted by the Windows Operating System. FIG. 5-3.

| For the following components                                                                                                    |
|----------------------------------------------------------------------------------------------------|
| Microsoft NET framework 4.3 (all) and slift                                                                                                    |
| Peake wed the following low-us agreement. Peak the page door log to see the real<br>of the agreement.                                                                                         |
| HECHOSOFT SOFTWARE SUPPLIMENTAL LICENSE TERMS                                                                                                    |
| ART FRAMEWORK AND ASSOCIATED LANGUAGE PACKS FOR<br>MECROSOFT WINDOWS OPERATING SYSTEM                                                                                                    |
| Microsoft Corporation (or based on where you live, one of its<br>affiliates) loonses this supplement to you. If you are loonsed to<br>use Microsoft Workees operating system sufficience (for |
| 2 Year U.S. Mar particip                                                                                                    |
| Do you accept the terms of the pending License Agreement?                                                                                                    |
| Fysic choree Dert Assept, restal will since To restal you must assept the<br>agreement                                                                                                    |
| Accept Durit Accept                                                                                                    |

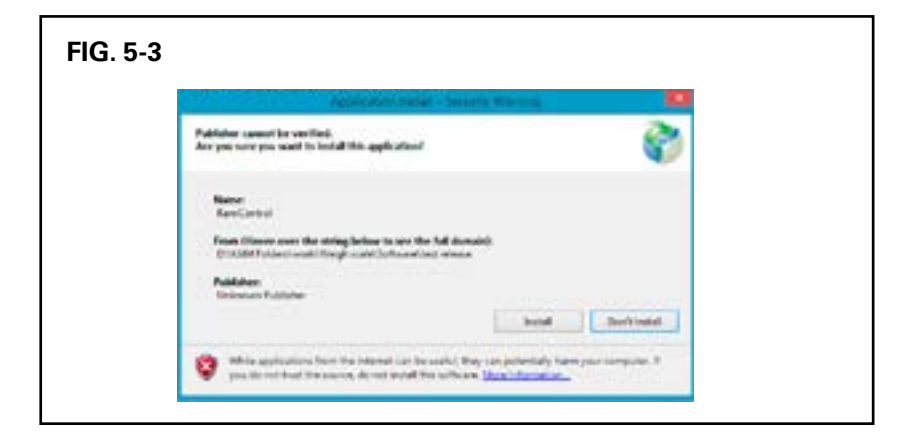

### SOFTWARE INSTALLATION continued

- In newer versions of Windows (8, 10 or later), Windows Smart Screen will generate additional warnings. Please click on "More info" and then the "Run anyway" button. FIG. 5-4.
- 7. The software will now install on your computer.

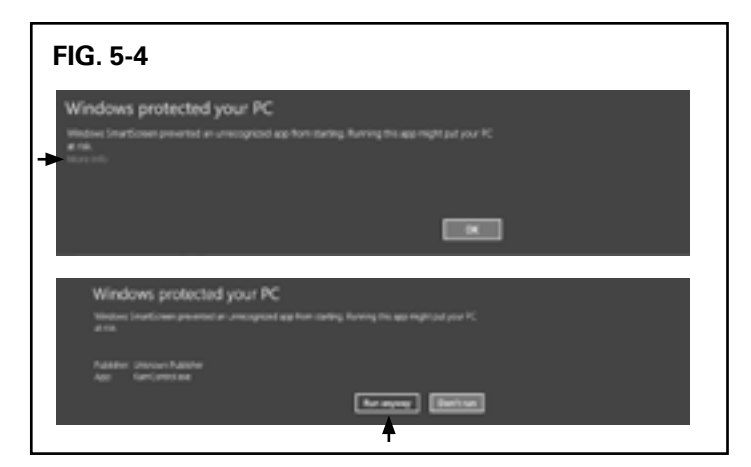

- 8. In the windows "Start Menu" search for the file "KAM\_WSC" and open it. The initial window will pop up.
- 9. Go to the "Operation" section of this manual for instructions on how to use the WSC Software.

#### For International Users:

If your region settings in Windows are other than "English-United States", this software may not be reading the right values. In this case, please follow the steps below.

- **1.** Open "Control Panel" in Windows.
- 2. Open "Region" FIG. 5-5.

| Tutolitay                 |                                                                                                    |                                                                                                    |                                                                                                    |
|---------------------------|----------------------------------------------------------------------------------------------------|----------------------------------------------------------------------------------------------------|----------------------------------------------------------------------------------------------------|
| TurtoFlay                 |                                                                                                    |                                                                                                    |                                                                                                    |
|                           | Deckup and Reduce (Windows 7)                                                                                                    | Celer Management                                                                                                    | Condential Manager                                                                                                    |
| Default Programs          | 2 Del Auto                                                                                                    | - Device Manager                                                                                                    | Rig Dences and Printers                                                                                                    |
| His Engineer Options      | 43 ha Hotery                                                                                                    | Place Mayer (12-640                                                                                                    | A Poets                                                                                                    |
| whereast                  | 53 Warnet Options                                                                                                    | and Keyboard                                                                                                    | Mail (Morsent Dutiesk 201                                                                                                    |
| Network and Shanky Center | Chang and Mastern                                                                                                    | Prime Options                                                                                                    | E Programs and Features                                                                                                    |
| leg at                    | RemoteAug and Desilog Connections                                                                                                    | <ul> <li>Security and Maintonance</li> </ul>                                                                                                    | A Sound                                                                                                    |
| Alteringen Sciences       | 3 Syric Center                                                                                                    | System                                                                                                    | E Testition and Navigation                                                                                                    |
| User Adoption to          | 🔗 Windows Defender Frienalt                                                                                                    | Windows Makely Center                                                                                                    | Work Failders                                                                                                    |
|                           |                                                                                                    |                                                                                                    |                                                                                                    |
|                           |                                                                                                    |                                                                                                    |                                                                                                    |
|                           |                                                                                                    |                                                                                                    |                                                                                                    |
|                           |                                                                                                    |                                                                                                    |                                                                                                    |
|                           | Januar, Programs<br>Prix Explorer: Options<br>Information<br>National Sharing Contan<br><mark>Region<br/>Region<br/>Region<br/>User Accounts</mark> | Ale Explored Control Control C | Later Angelen (Constant) (Constant) (Consta |

### SOFTWARE INSTALLATION continued

**3.** Open "Additional Settings". Then, make sure that the "Digit Grouping symbol" is a "(Comma) and the "Decimal symbol" is a " (Period). FIG. 5-6

| Segion                                       |                          |     |                 | ×       | 💰 Cartomes Format                       |                                                        |                    |           |       |
|----------------------------------------------|--------------------------|-----|-----------------|---------|-----------------------------------------|--------------------------------------------------------|--------------------|-----------|-------|
| wites Adversariative                         |                          |     |                 | 2       | Numbers (Larrency Taxa Data             |                                                        |                    |           |       |
| Fernat: English (Unit                        | (ed States)              |     |                 |         | Lample                                  |                                                        |                    |           |       |
| Match Windows display language (recommended) |                          |     |                 | Pestive | 1/1,455,789.00                          | Negative                                               | -128,456,786       | 90        |       |
|                                              |                          |     |                 |         |                                         |                                                        |                    |           |       |
| Date and time form                           | ut:                      |     |                 |         |                                         |                                                        | 1                  |           | - 11  |
| Shout date:                                  | Midlaniy                 |     |                 | Decen   | ar symbols                              |                                                        |                    |           |       |
| artors date:                                 | 4444 100001 4 mm         |     |                 | No. of  | No. of digits after becimal             |                                                        | L.                 |           |       |
| Long data                                    | anne' concern e' 1333.   |     |                 | Digit g | Digit grouping symbol:                  |                                                        | - *                |           |       |
| Short time:                                  | form t                   |     | ¥.              | Digit g | Digit grouping                          |                                                        | 121,456,794 ~      |           |       |
| Long time:                                   | homeous tt               |     | ~               | Negel   | Negetive sign symbol                    |                                                        | -                  |           |       |
| First day of week:                           | Sunday                   |     |                 |         | Negat                                   | ive number formet:                                     | -1.1               |           | ÷     |
|                                              |                          |     |                 |         | Displa                                  | wading seroc                                           | 07                 |           |       |
| Examples                                     | 100000                   |     |                 | _       | Liston                                  | porator                                                |                    |           | 14    |
| Short date:                                  | 12/9/2019                |     |                 | Measu   | Measurement systems                     |                                                        | 85                 |           |       |
| Cong date                                    | Monday, December 9, 2019 |     |                 |         | - Standa                                | Standard Marke                                         |                    | 010104700 |       |
| Long Line 245-45 PM                          |                          | _   |                 |         | ana ana ana ana ana ana ana ana ana ana | 500 - C                                                |                    |           |       |
|                                              |                          |     |                 |         | Use me                                  | tore degra                                             | heve               |           |       |
|                                              |                          | Add | tional settings |         | Click Renet<br>mumbers, o               | to restore the system del<br>surrency, time, and date. | lault settings for | 18        | Reat  |
|                                              |                          | OK. | Canal           | C. Ash  |                                         |                                                        | OK                 | Cancel    | Ander |